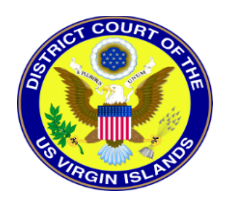

#### **NEXTGEN CM/ECF FOR NON-ATTORNEY FILERS**

(Court Reporters, Pro Se Filers, Trustees, Limited Filers, Filing Agents, and Creditors)

## **REGISTER ONLINE FOR A PACER ACCOUNT**

## **UPGRADING LEGACY PACER ACCOUNT**

## **E-FILING REGISTRATION**

## LINKING YOUR UPDATED PACER ACCOUNT WITH YOUR LEGACY CM/ECF ACCOUNT IN NEXTGEN

# **REGISTER ONLINE FOR A PACER ACCOUNT**

You are required to have an individual PACER account to e-file in our District and Bankruptcy NextGen CM/ECF systems. If you do not have an individual PACER account, click <u>here</u> for online PACER Registration,. For additional information go to our CM/ECF NextGen Resources page, "First Time Pacer Users", located on our website at <u>https//www.vid.uscourts.gov</u>.

## UPGRADING LEGACY PACER ACCOUNT

If you have an individual PACER account and it was created prior to August 11, 2014 (also known as a Legacy account), you are required to upgrade your account before you can electronically file in our NextGen CM/ECF systems. See instructions for Upgrading Your PACER account, click <u>here</u>.

## **E-FILE REGISTRATION**

After you have received your individual PACER account or have upgraded your legacy account you may register to e-file with the Court through the PACER site at <u>www.pacer.gov</u>. See E-FILE **REGISTRATION (NEW FILING ACCOUNT)** below.

DO NOT REGISTER TO E-FILE IF YOU HAVE AN EXISTING FILER ACCOUNT IN OUR LEGACY CM/ECF SYSTEM. If you are already a filer user in our CM/ECF District or Bankruptcy systems, on the "Go Live Date", November 4 (District) and December 2 (Bankruptcy) or soon after you must link you upgraded PACER account to your CM/ECF legacy filing user account See information on linking accounts "LINKING YOUR PACER ACCOUNT WITH YOUR LEGACY CM/ECF ACCOUNT", below.

#### E-FILE REGISTRATION (NEW FILING ACCOUNT)

- 1. Navigate to www.pacer.gov
- 2. Click Manage My Account at the very top of the page

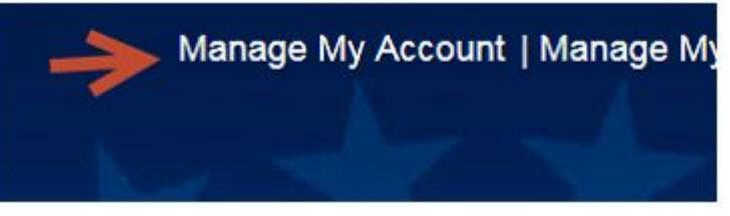

3. Login with your upgraded PACER username and password.

| Password *                                                  | me *  |                  |                  |                    |       |
|-------------------------------------------------------------|-------|------------------|------------------|--------------------|-------|
| Login Clear Cancel                                          | ord * |                  |                  | 5                  |       |
|                                                             |       | Login            | Clear            | Cancel             |       |
| Need an Account?   Forgot Your Password?   Forgot Username? | Neer  | an Account?   Fo | rgot Your Passwo | rd?   Forgot Userr | name? |

4. Click on the Maintenance tab

| lcome, John Public                                                                  |                                                                                  | Logout                                              |
|-------------------------------------------------------------------------------------|----------------------------------------------------------------------------------|-----------------------------------------------------|
| Account Number<br>Username<br>Account Balance<br>Case Search Status<br>Account Type | 7001100<br>tr1100<br>\$0.00<br>Active<br>Legacy PACER Account ( <u>Upgrade</u> ) | Important News                                      |
| Settings Maintenance                                                                | Payments Usage                                                                   |                                                     |
| Change Usemame<br>Change Password                                                   | - L<br>S                                                                         | Jodate PACER Billing Email<br>Set PACER Preferences |

5. Select Non-Attorney Admission/E-File Registration

| ettings Maintenance Payments Usage |                                          |
|------------------------------------|------------------------------------------|
| Update Personal Information        | Attomev Admissions / E-File Registration |
| Update Address Information         | Non-Atomey E-File Registration           |
|                                    | 6                                        |
|                                    | ~4                                       |

6. Select U.S. District Courts or U.S. Bankruptcy Court as the Court Type and Virgin Islands District Court -NextGen or Virgin Islands Bankruptcy Court -NextGen as Court.

| * Required Information |                                                |   |
|------------------------|------------------------------------------------|---|
| Court Type *           | Select Court Type                              | • |
| Court *                | Select Court Type                              |   |
|                        | U.S. District Courts                           |   |
|                        | U.S. Bankruptcy Courts                         |   |
|                        |                                                |   |
|                        |                                                |   |
| * Required Information |                                                |   |
| Court Type *           | U.S. District Courts                           | • |
| Court *                | Virgin Islands District Court (test) - NextGen | - |
|                        |                                                |   |

7. Select your Role in Court. For District the options are: *Pro Se* Filer and Court Reporter. For Bankruptcy the options are: Court Reporter (Transcriber), Creditor, Filing Agent, Party, Trustee and US Trustee.

| * Required Information                                                                                                    |                                                     |                                                        |  |  |
|----------------------------------------------------------------------------------------------------|-----------------------------------------------------|--------------------------------------------------------|--|--|
| Court Type *                                                                                                    | U.S. Bankruptcy Courts                              | •                                                      |  |  |
| Court *                                                                                                    | Virgin Islands Bankruptcy Court (test) -            | NextGe                                                 |  |  |
| Before continuing, view the local Policies and Procedures on Electronic Filing for the selected court<br>ELECTRONIC FILING: See Local Rule 5.4. All filers should be familiar with the<br>Electronic Case Filing Procedures. |                                                     |                                                        |  |  |
| Role in Court *                                                                                                    | Select Role in Court                                |                                                        |  |  |
| Name<br>I acknowledge that I am<br>above. Note: If more tha<br>new PACER account for<br>does not already have o                                                                                                    | Court Reporter<br>Creditor<br>Filing Agent<br>Party | individual listed<br>nust create a<br>es, if she or he |  |  |
| Please verify your address. Yo Use a different address                                                                                                    | r Trustee<br>• US Trustee                           | m the one provided for your CSO account.<br>Ids below. |  |  |
| Firm (045                                                                                                    |                                                     |                                                        |  |  |

8. Complete all sections of the E-File Registration (Filer Information and Delivery Method and Formatting sections) and click Next.

- 9. Set default payment information if desired (not required). You can add a credit card or ACH payment method for each of the following fee types:
  - P: PACER search fees
  - E: Filing fees
  - A: Admissions/renewal fees

To use the same account for multiple fee types, once account information is entered, click on the letter(s) on the left to designate the entered payment method to that account. The letter icon will turn from grey to blue once it has been designated an account.

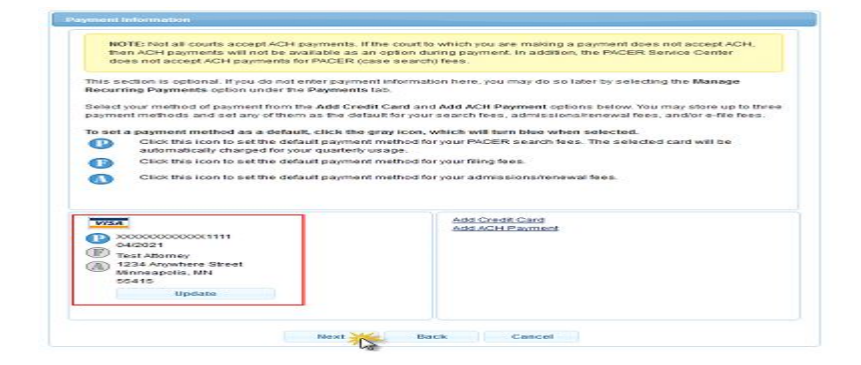

10. Check the two Non-Attorney E-Filing Terms and Conditions acknowledgment boxes.

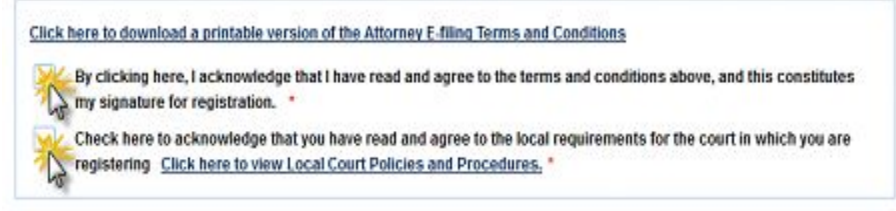

11. Click Submit. The court will review your admission request and provide you with further instructions via email.

## LINKING YOUR PACER ACCOUNT WITH YOUR LEGACY CM/ECF ACCOUNT

The linking of your PACER account with your Legacy CM/ECF account is required for filing in the District Court of the Virgin Islands NEXTGEN CM/ECF systems on the "Go Live Date" or prior to filing after the "Go Live Date". Your PACER account is now a single Central Sign On account that can be used to electronically file in this court and all NextGen courts where you have permission to file. Instruction for linking these accounts are located on our CM/ECF NextGen Resources page, "Linking Pacer Accounts to NextGen", click <u>here</u>.